### **W** Samuel Merritt University

#### Welcome to the Student Health Portal

1. Sign-In Screen: The Student Health portal requires you to log in using your SMU username and password at the top of login page:

|                                                                                                    | LOG IN HERE                                                                          | User Name                          | Password                      | 🛎 Login                   |
|----------------------------------------------------------------------------------------------------|--------------------------------------------------------------------------------------|------------------------------------|-------------------------------|---------------------------|
| Samuel Merritt<br>University                                                                                                    |                                                                                      |                                    |                               |                           |
|                                                                                                    | Welcome to the St                                                                    | tudent Health Portal               |                               |                           |
| You may login using your Samuel Merritt Univer                                                                                                    | sity UserName and Password. Once lo                                                  | ogged in you will have access to o | online services such as:      |                           |
| <ul> <li>Enter vaccines records, TB test, physical</li> <li>Upload all supporting health documents in</li> <li>View scheduled appointments</li> <li>Secure communication with SHAC admini</li> </ul> | exam, and lab results<br>nlcuding: health history forms, physical<br>istrative staff | exam form, labs, vaccines, and T   | B screening records           |                           |
| We are committed to protecting your personal in<br>SSL (secure socket layer) encryption and decry                                                                                                    | formation. Data that you provide canno<br>ption technology when needed.              | ot be viewed by anyone else on th  | e Web and is securely maintai | ined by industry standard |
| Note: Students must have paid the tui<br>Preferred browsers: Google Chrome of                                                                                                    | ition deposit in order to access<br>or Mozilla Firefox (May not be o                 | STUDENT HEALTH POR                 | TAL.<br>(plorer)              |                           |
|                                                                                                    |                                                                                      |                                    |                               |                           |

| quirements under the tab: "Immunization" "Enter Dates".                                            |
|----------------------------------------------------------------------------------------------------|
| d vaccines and health requirements on "Immunization" "Enter Dates" tab.                            |
| ated below the SMU health requirements list.                                                       |
| en entered, go to "Upload" tab and upload all your supporting documents.                           |
| ing to the "Immunization" "View History" tab.                                                      |
| unization records for more than one week and they are still reported as 'not verified' here on the |
| SHAC at (510) 869-6629                                                                             |
|                                                                                                    |
|                                                                                                    |

**Upcoming Appointments** 

O Upload
 You have documents that need to be uploaded. Please click the Upload link to send us the documents.

To Do List

## **W** Samuel Merritt University

### Welcome to the Student Health Portal

3. Immunizations: Select 'View History' for current status of all immunizations. Click the 'Print' button for a detailed printable report:

| Home Communization Messages O Upload                                                                                                    |          |  |
|----------------------------------------------------------------------------------------------------|----------|--|
| The information listed below is the immunization records that Student Health Center has on file for year                                                                                                    | pu.      |  |
| If you have entered your health and immunization information online, please do not forget to upload the required documents to the Student<br>Health Portal so that the health information can be verified by SHAC staff. You will not be considered compliant with the health and immunization<br>requirements until you have completed this step and your documents have been verified. |          |  |
| A Print<br>History                                                                                                    |          |  |
| 1st of 2-Step PPD Result received on 04/21/2014                                                                                                    | Verified |  |
| 1st of 2-Step PPD Result received on 04/21/2014                                                                                                    | Verified |  |
| 2nd of 2-Step PPD Result received on 04/28/2014                                                                                                    | Venfied  |  |

From the immunizations menu, select 'Enter Dates' to submit dates and results of completed requirements. Read the instructions and scroll down. Carefully select the correct item from the list:

| lealth Forms, Physical Exam, Vision screenings                             |           |  |  |  |
|----------------------------------------------------------------------------|-----------|--|--|--|
| Complete Health Forms (Health Record form, History-3 pages & Consent Form) |           |  |  |  |
| mm/dd/yyyy                                                                 | <b>61</b> |  |  |  |
|                                                                            |           |  |  |  |
| Physical Exam                                                              |           |  |  |  |
| mm/dd/yyyy                                                                 |           |  |  |  |
| Result                                                                     |           |  |  |  |
|                                                                            |           |  |  |  |
| Vision Screening (Snellen)                                                 |           |  |  |  |
| mm/dd/yyyy                                                                 |           |  |  |  |
| Result                                                                     |           |  |  |  |

You may enter multiple requirements on this screen. When you are done entering dates and results, scroll to the bottom of the page and click 'Submit'.

# **W** Samuel Merritt University

### Welcome to the Student Health Portal

- 4. Messages: Use secure messaging to ask questions related to your SMU health and immunization requirements. DO NOT use the secure messages to request an appointment or to ask medical related questions because this site is shared by our Admin staff. If you have any health related questions or concern, please schedule a medical appointment with our nurse practitioners at (510) 869-6629.
- 5. Upload: Transmit medical documents securely to the Student Health and Counseling Office. Choose the document you are uploading, then select the file from your computer or mobile device:

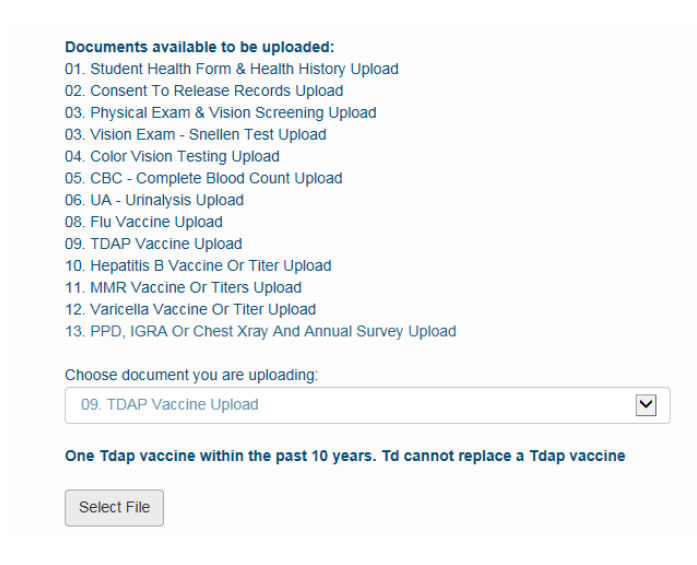

Once verified by Student Health and Counseling, the uploaded document will become part of your official health record.

6. Log Out: To ensure the privacy of your information, please log out of the Student Health Portal when you have completed your work. Click on your name in the upper right portion of the screen and select 'Log Out':

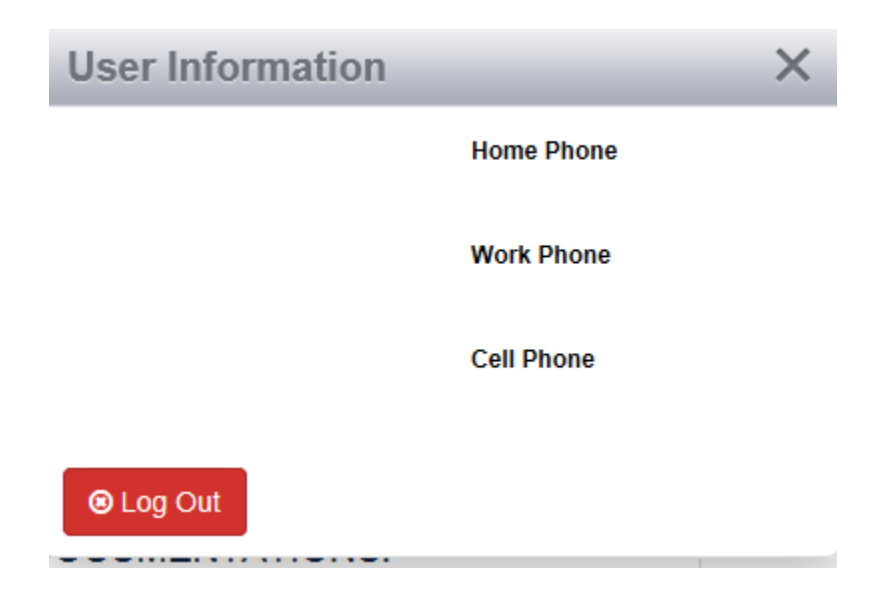

If you have any questions related to this web application, please contact Student Health and Counseling at (510) 869-6629.